# **SCATECH**

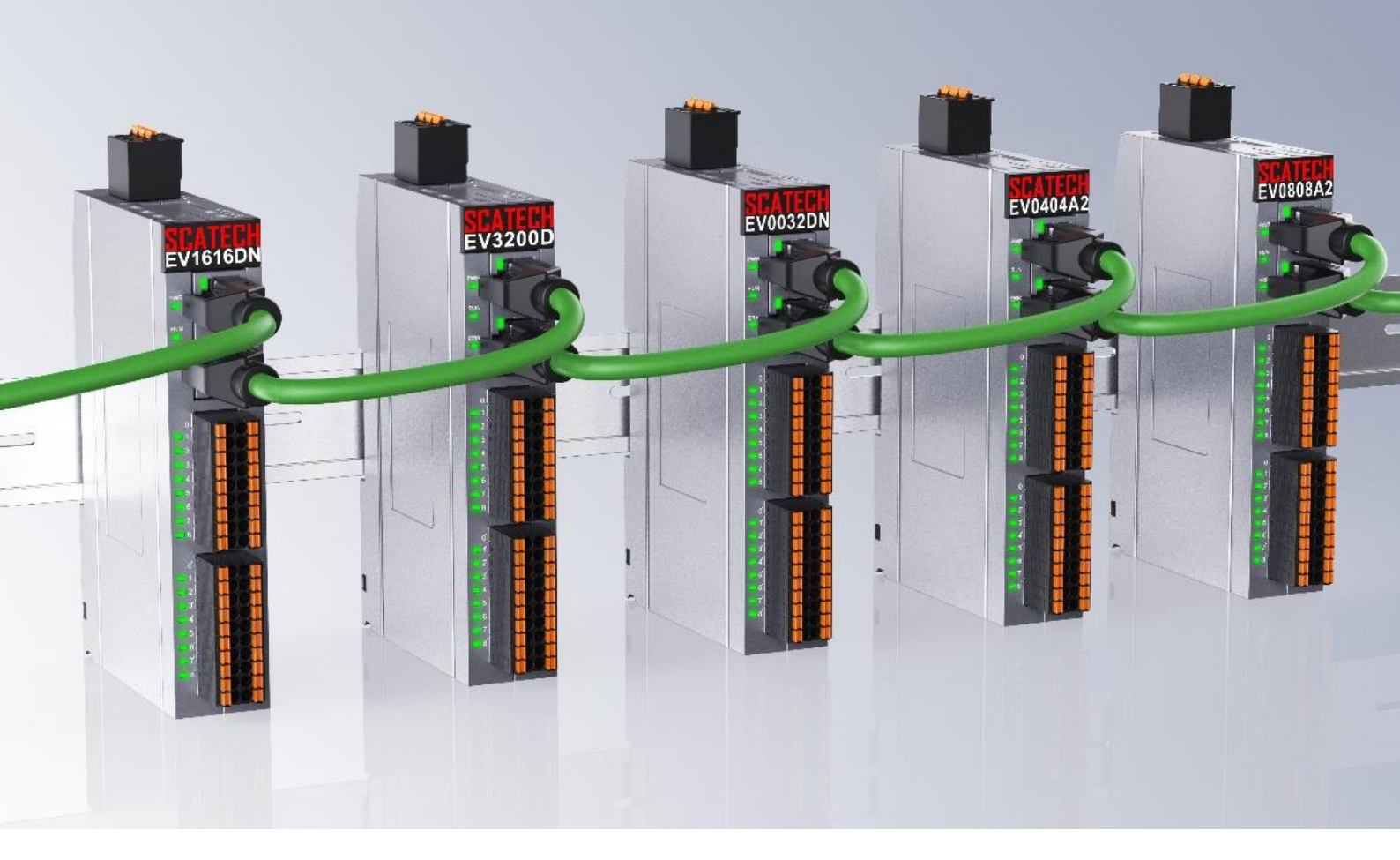

# EV1616DN 搭配英威腾主站 使用说明

网址: <u>www.scatech.com.cn</u>

软控(深圳)自动化科技有限公司

# 1. 使用前准备

使用前请先在英威腾官网下载 Invtmatic Studio 软件,以便后续操作能正常进行。

下载网址: <u>http://www.invt.com.cn</u>

步骤:进入官网后,在服务与支持选项卡下选择资料下载,文件类型选择应用软件,产品类别选择控制器即可找到 Invtmatic Studio 软件,按照安装向导即可安装完成。

# 2. 设备接线

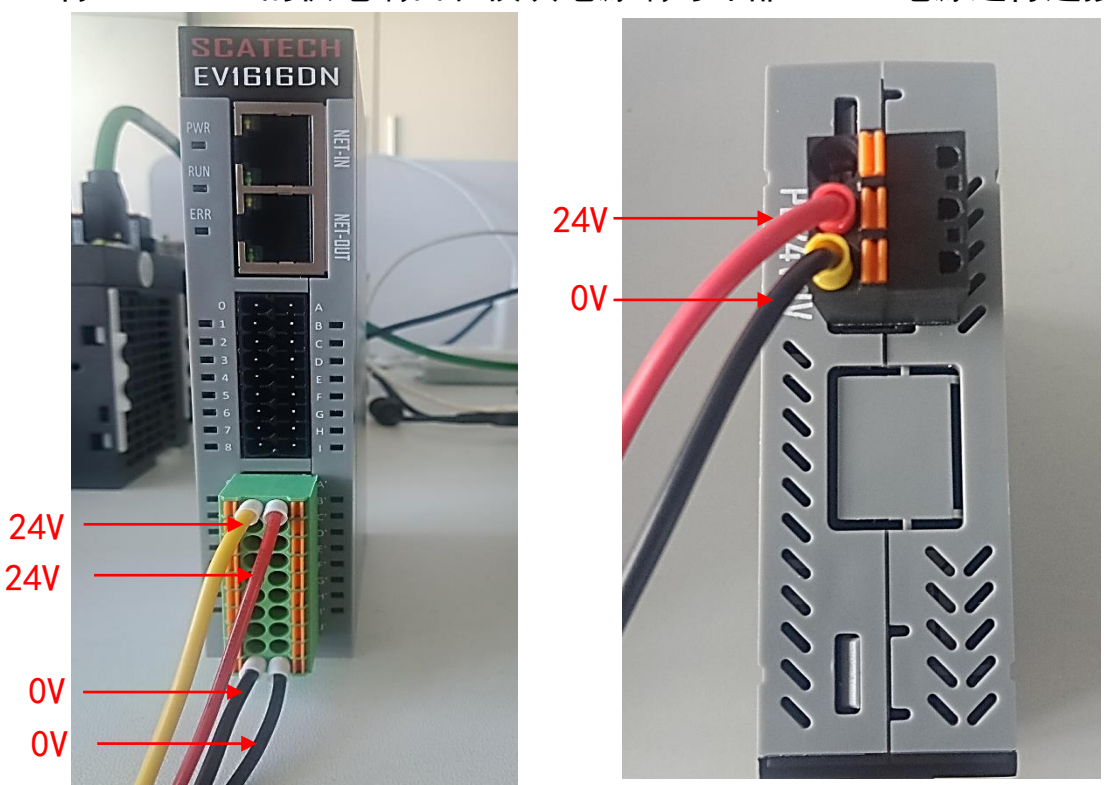

1、将 EV1616DN 的供电端口和模块电源端与外部 DC24V 电源进行连接

2、将英威腾主站电源端口与外部 DC24V 电源进行连接

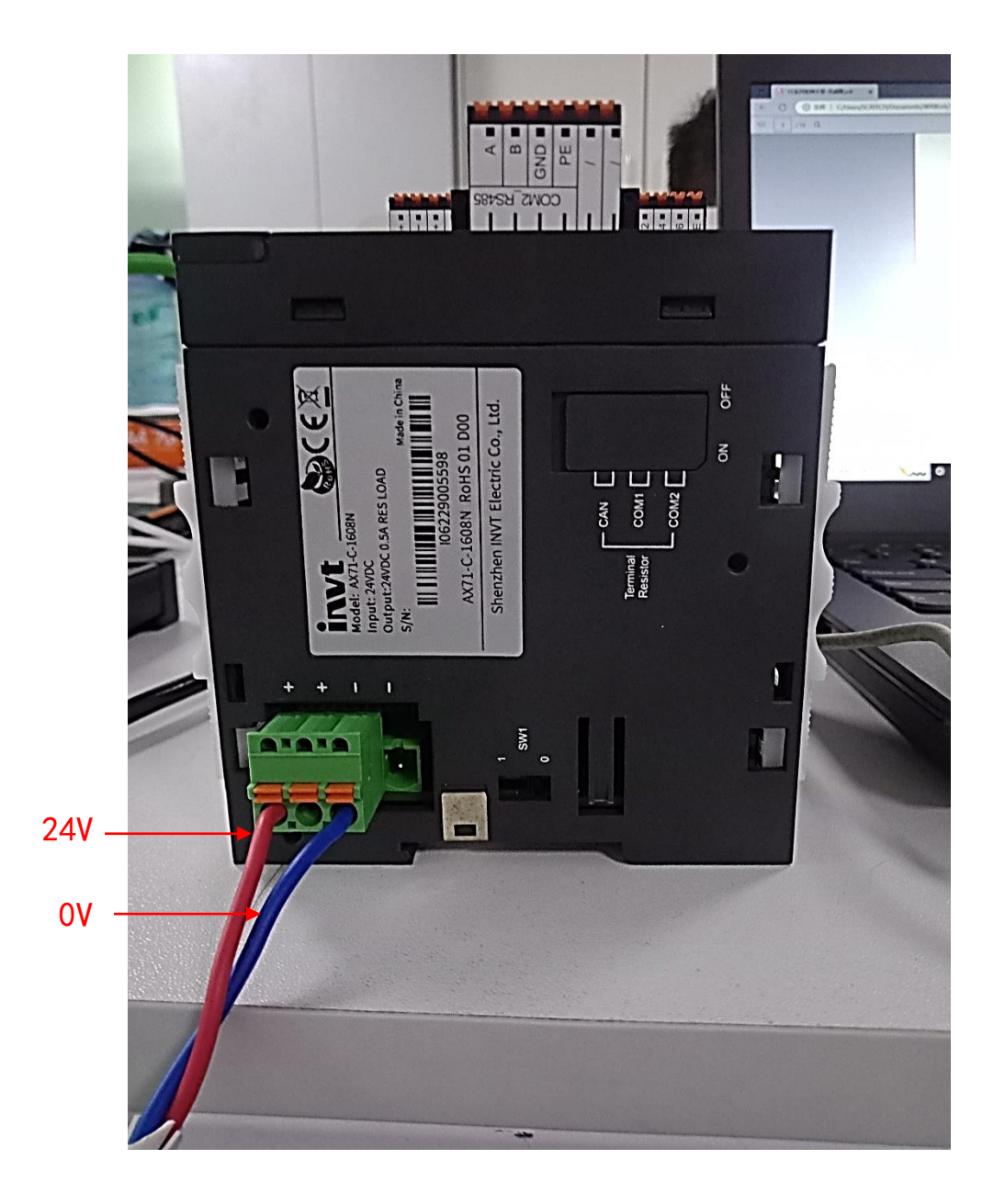

3、使用以太网线缆将英威腾主站与电脑端进行连接,这样可以将程 序下载进 PLC 里面并在软件内进行监控控制

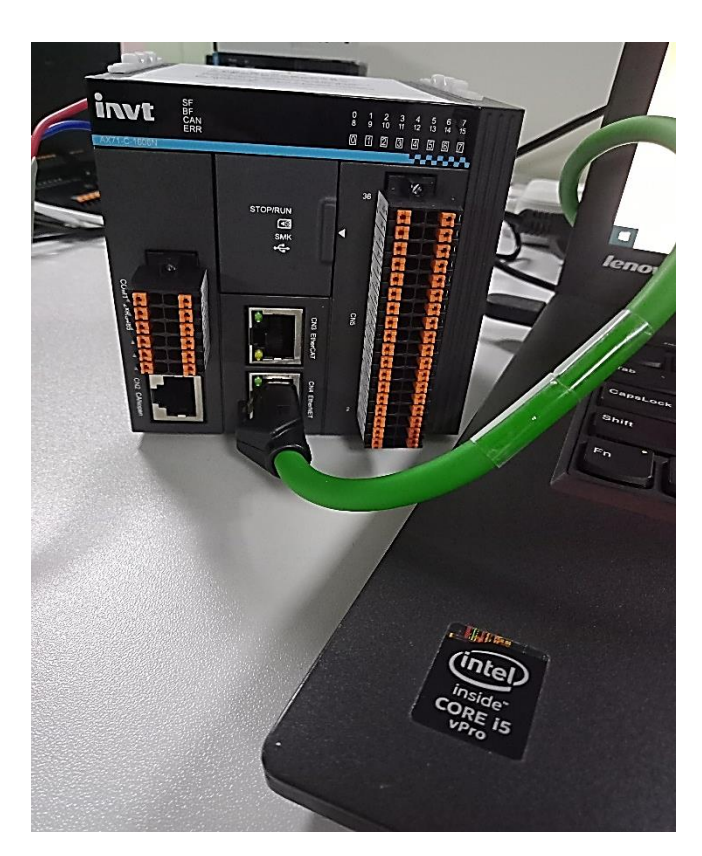

4、使用 EtherCat 网线将主站的 EtherCat 端口和软控 EV1616DN 模 块的 IN 端口进行连接

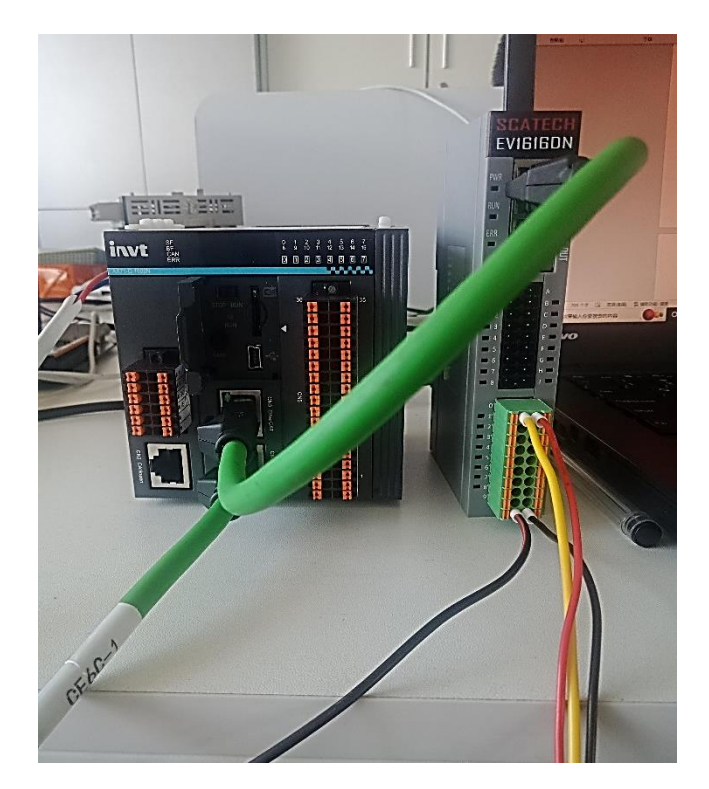

# 3、软件配置

## 1、导入 xml 文件

| S Invtmatic Studio                     |                                      |                          | - 0 X            |
|----------------------------------------|--------------------------------------|--------------------------|------------------|
| 文件编辑视图 工程编译在线调试 工具 窗机                  | コ 帮助                                 |                          | Υ.               |
| 12 単目  ●  い ∩ よ 貼 胞 X   A ()/A ● (1883 | ೫                                    | [월 1월 양   ☆   罰   示   弓  |                  |
| <b>節</b> 挥                             |                                      |                          |                  |
|                                        | 储库                                   |                          | 工具箱 <b>▼ + ×</b> |
|                                        | <sup>速库</sup> nvtmatic Studio V1.0.3 |                          |                  |
| · 可视化                                  | 样式库                                  |                          |                  |
| · · · · · · · · · · · · · · · · · · ·  | ·储库                                  | 县新信自                     |                  |
|                                        | F理器 SIF                              | <u>邦(初)</u> [[1] ][2]    |                  |
| 2、选择设备存储库 🌉                            | ▶ 〕新建工程                              | •                        |                  |
| 自定义                                    | ▶ 打开工程又件<br>                         |                          |                  |
| 选项                                     | 」 派在20年1177上在…                       |                          |                  |
| · · · · · · · · · · · · · · · · · · ·  | ·异出迹项<br>1. 丁程列表                     | 在线察服                     |                  |
| p Devic                                | e Reader                             |                          |                  |
|                                        | EX-AX71                              | E                        |                  |
|                                        | (2 未命を1                              | 我要采购                     |                  |
|                                        | Untitled3                            | $\odot$                  |                  |
|                                        |                                      | 谷村下載                     |                  |
|                                        |                                      | 上一在白子创始沉淀 一              |                  |
|                                        |                                      | 〒平自王朗初ルル ≥               |                  |
|                                        |                                      |                          |                  |
|                                        |                                      | ( 国内氏正言:《 新道父通牛辆牢门 新     |                  |
|                                        |                                      |                          |                  |
|                                        | ☑ 在工程加载之后关闭页面                        |                          |                  |
|                                        | ☑ 显示起始页面                             |                          |                  |
|                                        | 消息 -总计0个错误, 0警告, 0条消息                |                          | <b>~</b> # X     |
|                                        |                                      | ◎ 0介错误 ⑧ 0介響音 ● 0介消息 × 🔆 |                  |
|                                        | 描述                                   | 工程 对象                    | 位置               |
|                                        |                                      |                          |                  |
|                                        |                                      |                          |                  |
|                                        |                                      |                          |                  |
|                                        |                                      |                          |                  |
| ★ 设备 POUs                              | □                                    |                          |                  |
|                                        |                                      | 最后二次编译・〇〇〇〇 研算後、ノ (西     |                  |

|   |                      | ↓ 2 2 2 2 2 2 2 2 2 2 2 2 2 2 2 2 2 2 2 |                               |                  | -            |              |                |                  | ▼   T 具箱 | <b> ×</b>    |
|---|----------------------|-----------------------------------------|-------------------------------|------------------|--------------|--------------|----------------|------------------|----------|--------------|
|   |                      |                                         | 库                             |                  |              |              | ×              |                  |          |              |
|   |                      | 位置(1)                                   | System Repository             |                  |              | ✓ 编辑位置(E)    | 1              |                  | -        |              |
|   |                      | 基:                                      | (C:\ProgramData\Invtmatic Stu | dio\Devices)     |              |              | 2              |                  |          |              |
|   |                      | \$22,000.7.2                            |                               |                  |              |              |                |                  |          |              |
|   |                      | 文 版 印 皮 面                               | 油速(*)                         | 世応商・レム部          | 神広寮を         | 安装(I)        | ***            | ****             | 2        |              |
|   |                      | 2×1274                                  | At the second                 | 100±141. (± p)   | PRIZM P      | (1)          | し 大丁央威勝        |                  |          |              |
| - |                      | ±444<br>m. 674 ↔                        | 141Z                          | 版本 细还            |              | 日本(6)        |                | 在线客服             | -        |              |
|   | 5 安装设备描述             |                                         |                               |                  |              | × — (эщ(с)   |                |                  |          |              |
|   | ← → • ↑              | ·磁盘 (C:) > 用户 > SCATECH > 桌顶            | j → EP xml 🗸                  | <b>ひ</b> 夕 在     | EP xml 中搜索   |              |                | $( \mathbb{P} )$ |          |              |
|   |                      |                                         |                               | 1 17             | F招 FV:       | <b>措</b> 土 的 | vml 文件         | 我要采购             |          |              |
|   | 组织 ▼ 新建文件夹           | ^                                       |                               | -1 K             |              | ин стал      |                | 0                |          |              |
|   | 📃 此电脑                | 名称                                      | 修改日期                          | 类型               | 大小           |              |                | 一次が              |          |              |
|   | 🧊 3D 对象              | SC_EP1616DN-2206015                     | 2022/8/16 16:12               | XML 文档           | 56 KB        | X            | 方案提供           | ~                |          |              |
|   | 🗱 视频                 | SC_EV0032DN                             | 2022/8/26 18:38               | XML 文档           | 55 KB        | ¥            | 15 Made In C   |                  |          |              |
|   | ■ 图片                 | C EV1616DN 2206015                      | 2022/10/9 11:23               | XML THE          | 35 KB        | 详细信息(D)      | 6, 5           | 5击关闭             |          |              |
|   | 圖文档 ▲                | 3C_EV1010DN-2200015_                    | 2022/8/24 19:18               | XML 文档<br>XML 文档 | 60 KB        |              | - · · /        | (1 III > C1-3-3  |          |              |
|   | ↓下載                  | SCATECH_EP16160404MN1                   | 2022/10/24 13:07              | XML 文档           | 67 KB        | 关闭           |                |                  |          |              |
|   |                      |                                         |                               | F                | 上 + +7       | -            | Carlon and the |                  | ~        |              |
|   |                      |                                         |                               | Э <b>л</b>       | 出口打          | 7            |                | >                |          |              |
|   | 小地磁盘 (C:)<br>物件 (D.) |                                         |                               |                  |              |              |                |                  |          | <b>→</b> 4 × |
|   | → 求祥(E·)             |                                         |                               |                  |              | ×            |                |                  |          |              |
|   | • × · · · · ·        |                                         |                               |                  |              | -            |                | 工程 对象            | 位置       |              |
|   | 文件名(1                | N): SC_EP1616DN-2206015                 |                               | ~ EtherCA        | T XML设备描述配置文 | ~            |                |                  |          |              |
|   |                      | -                                       |                               |                  | (O) 2057     | -            |                |                  |          |              |

#### 2、新建工程文件,并选择设备型号已经编程语言

#### 注:本次测试的控制器型号为 AX71-C-1608N, 主站设备为 INVT AX71

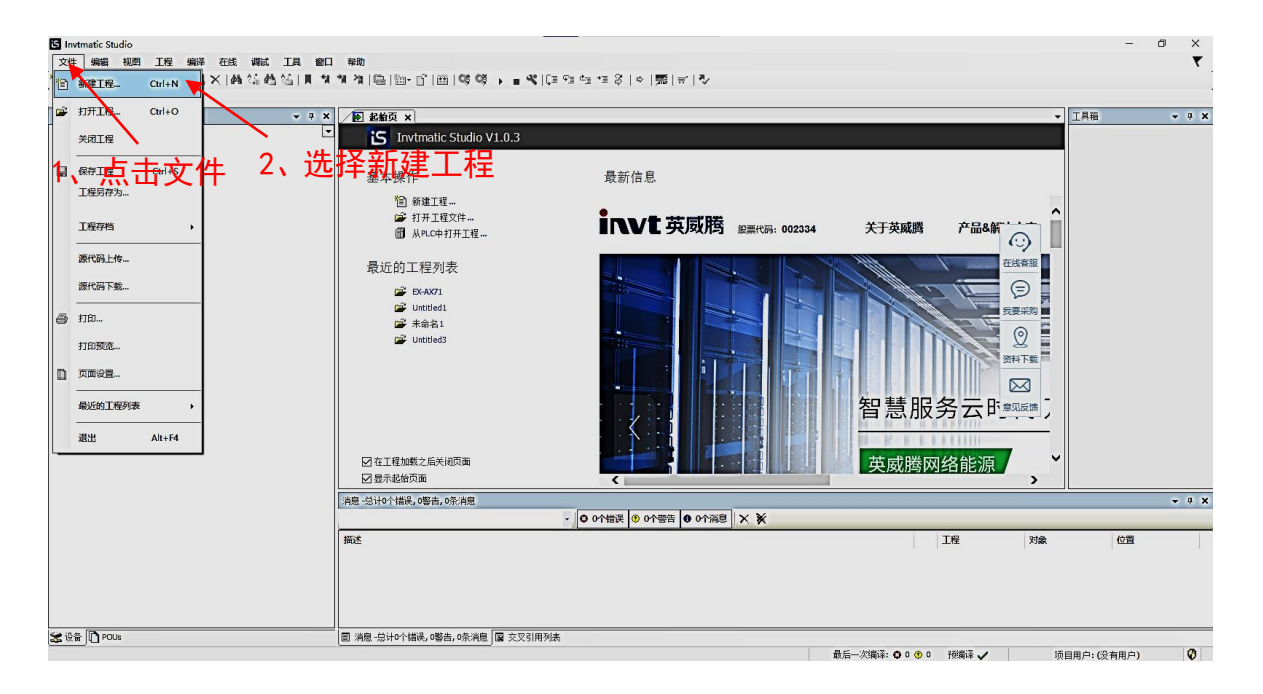

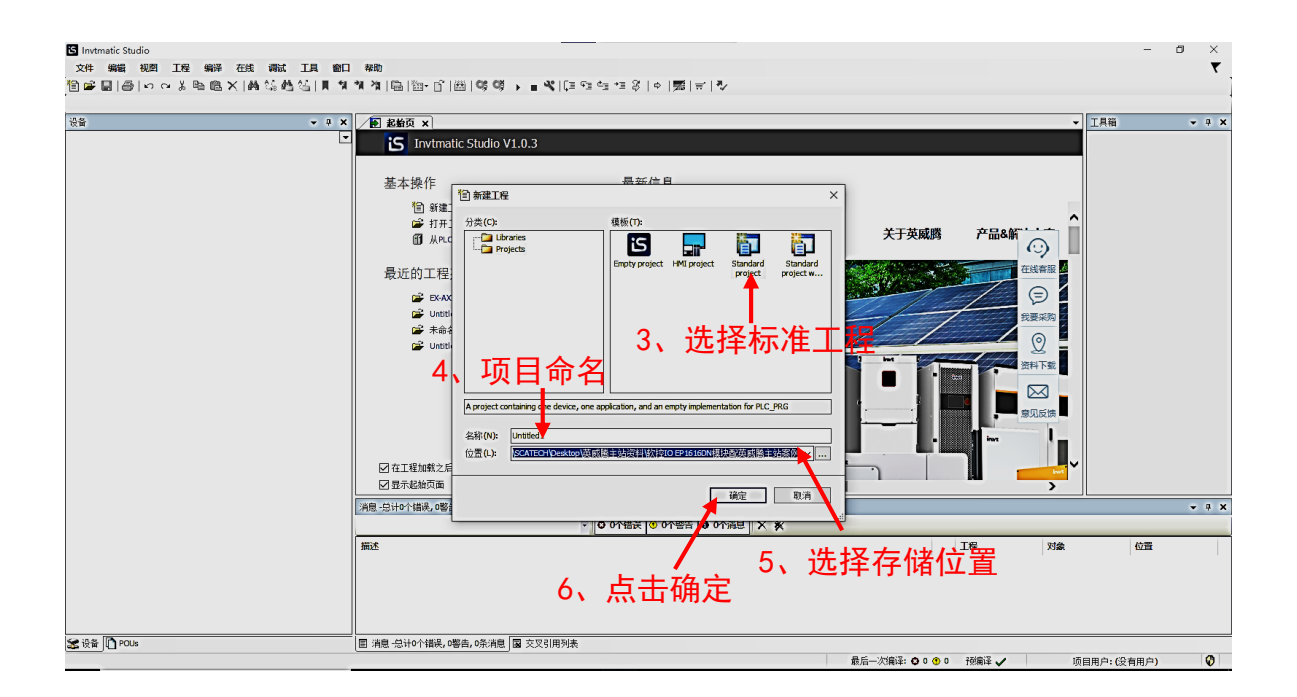

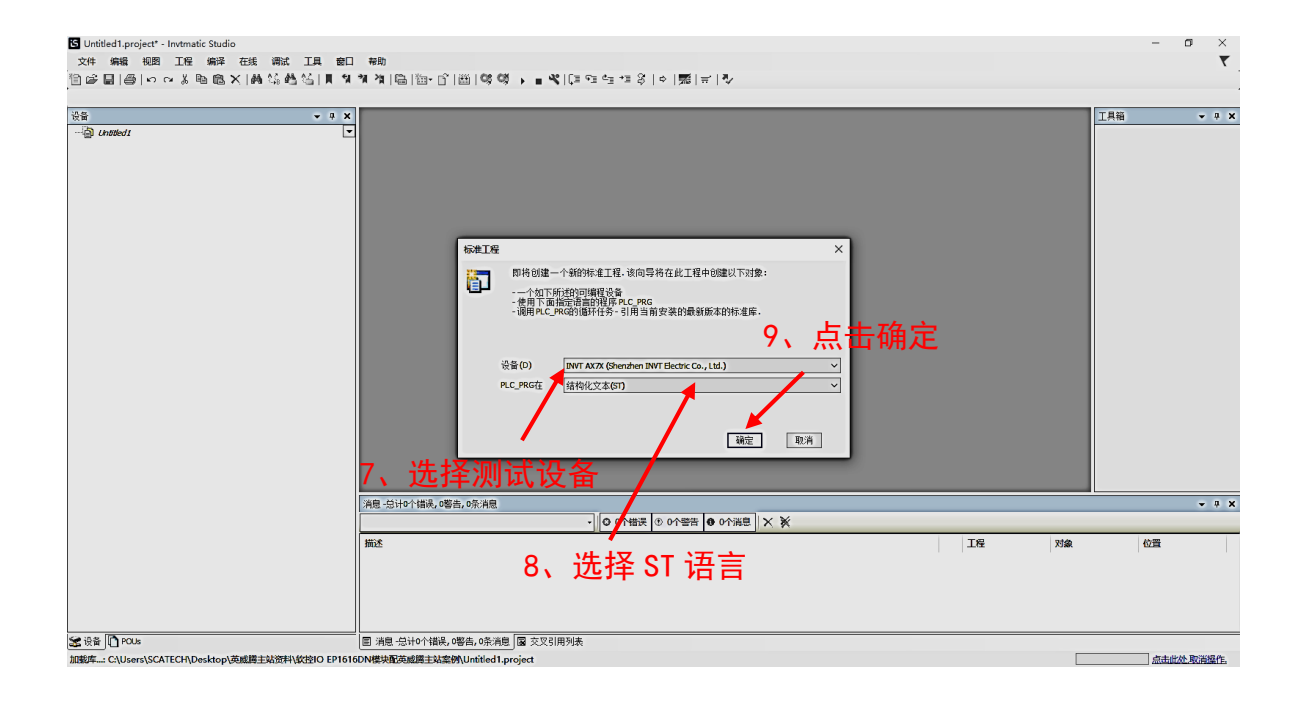

# 3、添加主站设备

| Untitled1.project* - Invtmatic Stur | dio |                 |                |                    |                  |                  |                   |             |               |           |      | -           | D X      |
|-------------------------------------|-----|-----------------|----------------|--------------------|------------------|------------------|-------------------|-------------|---------------|-----------|------|-------------|----------|
| 文件编辑 视图 工程编译                        | ŧ   | 三氏 調试 工具 窗口     | 1 帮助           |                    |                  |                  |                   |             |               |           |      |             | <b>T</b> |
| h≓∎alooite®                         | ×   | M 25 # 25 1 1 1 | * * * *        | - Dî I 🕮   Applica | tion (Device: PL | c (2758) - OS OS | • • • • • 103 • • | 4= +∃ S   ¢ |               |           |      |             | 1        |
|                                     |     |                 |                | 0.101.11           |                  |                  |                   |             | 1,2-21.01.1.4 |           |      |             |          |
| 38<br>38                            | _   | - 1 - 2         |                |                    | _                |                  |                   |             |               |           |      | 丁目裕         | - 1 - 2  |
| C P Inchest                         | _   |                 | -              |                    |                  |                  |                   |             |               |           |      | 1.000       |          |
| B-B Davice (INVT AV70)              | -   | Ľ               |                |                    |                  |                  |                   |             |               |           |      |             |          |
| É-BIL R.C. 3548                     | Ж   | 剪切              | 、右键·           | 选择 D               | evic             | es               |                   |             |               |           |      |             |          |
|                                     | 6   | 复制              |                |                    | 0110             | 00               |                   |             |               |           |      |             |          |
| () 床管理等                             | 8   | 粘贴              |                |                    |                  |                  |                   |             |               |           |      |             |          |
| PLC PRG (PRG)                       | X   | 删除              |                |                    |                  |                  |                   |             |               |           |      |             |          |
| 日 🖼 任务配置                            |     | 重构              | •              |                    |                  |                  |                   |             |               |           |      |             |          |
| 🖻 🛞 MainTask                        |     |                 |                |                    |                  |                  |                   |             |               |           |      |             |          |
| BIC_PRG                             | =   | - 1915          | _              |                    |                  |                  |                   |             |               |           |      |             |          |
| - & HIGH_PULSE_IO                   | 9   | 居性              |                |                    |                  |                  |                   |             |               |           |      |             |          |
| SoftMotion General Axis Po          | o 🏠 | 添加对象            | •              |                    |                  |                  |                   |             |               |           |      |             |          |
|                                     | 6   | 添加文件夹           |                |                    |                  |                  |                   |             |               |           |      |             |          |
|                                     |     | 添加设备            |                |                    |                  |                  |                   |             |               |           |      |             |          |
|                                     |     | 更新设备            |                | - 2                | <u>い生 +又</u>     | い天市に             | 元々                |             |               |           |      |             |          |
|                                     | n   | 编辑对象            |                | – Z 🔨              | 辺井               | 三/示刀目。           | 又百                |             |               |           |      |             |          |
|                                     | -   | 编辑对象使用          |                |                    |                  |                  |                   |             |               |           |      |             |          |
|                                     |     | (CELOMB)        |                |                    |                  |                  |                   |             |               |           |      |             |          |
|                                     |     |                 |                |                    |                  |                  |                   |             |               |           |      |             |          |
|                                     |     | E34446859CCV    |                |                    |                  |                  |                   |             |               |           |      |             |          |
|                                     |     | 存住和警措式          |                |                    |                  |                  |                   |             |               |           |      |             |          |
|                                     |     |                 | _              |                    |                  |                  |                   |             |               |           |      |             |          |
|                                     |     | 初始复位设备[Device]  | _              |                    |                  |                  |                   |             |               |           |      |             |          |
|                                     |     | 仿真              |                |                    |                  |                  |                   |             |               |           |      |             |          |
|                                     | æ   | 可視元素库           | 白。台站の小楼站       | 2 0数年 0条湾白         |                  |                  |                   |             |               |           |      |             | - 1 V    |
|                                     |     | 10101401812     | EL TEXT VI HAR |                    | _                |                  |                   |             |               |           |      |             | • + •    |
|                                     |     | IXIX BALLES     |                |                    |                  | · O OTYME        |                   |             |               |           |      |             |          |
|                                     |     | 编程手册            | 述              |                    |                  |                  |                   |             |               | 工程        | 对象   | 位置          |          |
|                                     |     | 硬件手册            |                |                    |                  |                  |                   |             |               |           |      |             |          |
|                                     |     | 软件手册            |                |                    |                  |                  |                   |             |               |           |      |             |          |
|                                     |     | INVT网站          |                |                    |                  |                  |                   |             |               |           |      |             |          |
|                                     |     | 意见反馈            |                |                    |                  |                  |                   |             |               |           |      |             |          |
|                                     |     |                 |                |                    |                  |                  |                   |             |               |           |      |             |          |
| 😹 设备 🗋 POUs                         |     |                 | ■ 消息 总计0个      | 错误,0警告,0条消息        | 🛛 🖾 交叉引用列援       | 5                |                   |             |               |           |      |             |          |
|                                     |     |                 |                |                    |                  |                  |                   |             | 最后一次编译: ○ 0   | ● 0 预编译 ✓ | C6 I | 须目用户:(没有用户) | Ø        |

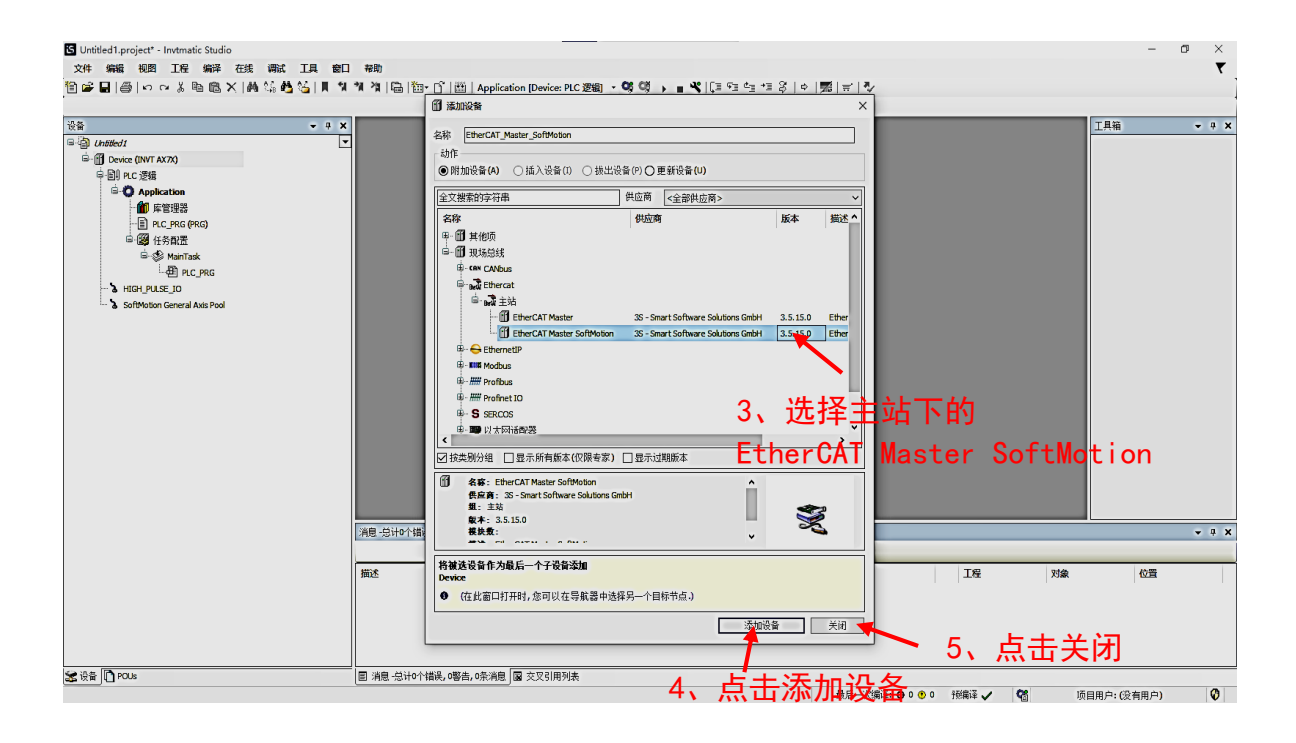

#### 4、连接设备

| Untitled1.project* - Invtmatic Studio                                                    |                              |                                                                         | - 0 ×      |  |  |  |  |  |
|------------------------------------------------------------------------------------------|------------------------------|-------------------------------------------------------------------------|------------|--|--|--|--|--|
| 文件编辑 视到 工程编译 在线调试 工具 窗口                                                                  | 帮助                           |                                                                         | <b>T</b>   |  |  |  |  |  |
| 19日本日  あってきる@X  A4いの15   111                                                             | *제 *제 [Ga 1 월 - 📑 1 월   Appi | ication [Device: PLC 逻辑] - 哆 噂 🕨 🔳 🤻   (目 🕾 🖙 *目 谷   中   第   卡   🏷      |            |  |  |  |  |  |
|                                                                                          | Panice X                     |                                                                         | TB66 - 4 X |  |  |  |  |  |
| ■ ∰ Untited1                                                                             |                              |                                                                         | 1000       |  |  |  |  |  |
| B-ff Device (INVT AX7X)                                                                  | 通讯设置                         | 扫描の語   例天 ・   设备 ・                                                      |            |  |  |  |  |  |
| ○ 副 PLC 逻辑                                                                               | 应用                           |                                                                         |            |  |  |  |  |  |
| Application                                                                              | -<br>各份与证面                   |                                                                         |            |  |  |  |  |  |
|                                                                                          | Devices                      |                                                                         |            |  |  |  |  |  |
|                                                                                          |                              | ↓ ? 洗择扫描网络                                                              |            |  |  |  |  |  |
| EtherCAT_Task                                                                            | 日志                           |                                                                         |            |  |  |  |  |  |
| · 종 Maniask<br>· 윤리 PLC PRG                                                              | PLC设置                        | DESKIDP-GITUSBU                                                         |            |  |  |  |  |  |
| HIGH_PULSE_IO                                                                            |                              | localhost                                                               |            |  |  |  |  |  |
| EtherCAT Master_SoftWotion (EtherCAT Master SoftWotion)     SoftWotion General Axis Pool | PLC指令                        | Port:<br>1217                                                           |            |  |  |  |  |  |
|                                                                                          | 用户和组                         | 122.17                                                                  |            |  |  |  |  |  |
|                                                                                          | 访问权限                         |                                                                         |            |  |  |  |  |  |
|                                                                                          | 21.早初期                       |                                                                         |            |  |  |  |  |  |
|                                                                                          | 17 -5 10,000                 |                                                                         |            |  |  |  |  |  |
|                                                                                          | IEC对象                        |                                                                         |            |  |  |  |  |  |
|                                                                                          | 任务部署                         |                                                                         |            |  |  |  |  |  |
|                                                                                          | 拔态                           | -                                                                       |            |  |  |  |  |  |
|                                                                                          | 100                          |                                                                         |            |  |  |  |  |  |
|                                                                                          | 信息                           | ·                                                                       |            |  |  |  |  |  |
|                                                                                          | 消息。总计问"错误"。略告,1条消息           |                                                                         |            |  |  |  |  |  |
|                                                                                          | Devices                      | <ul> <li>○ 0个错误</li> <li>○ 0个智告</li> <li>● 1个消息</li> <li>× ¥</li> </ul> |            |  |  |  |  |  |
|                                                                                          | 描述                           | 工程 对象                                                                   | 位置         |  |  |  |  |  |
|                                                                                          | ● 创建任务'EtherCAT_Task'.       |                                                                         |            |  |  |  |  |  |
|                                                                                          |                              |                                                                         |            |  |  |  |  |  |
|                                                                                          |                              |                                                                         |            |  |  |  |  |  |
| < > >                                                                                    |                              |                                                                         |            |  |  |  |  |  |
| 🛣 设备 🗋 POUs                                                                              | □ 消息 -总计0个错误,0警告,1条消         | 息 雇 交叉引用列表                                                              |            |  |  |  |  |  |
|                                                                                          |                              | 最后一次编译: 〇 0 0 7 行場译 ノ 💙 10 10 11                                        | 3用户:(没有用户) |  |  |  |  |  |

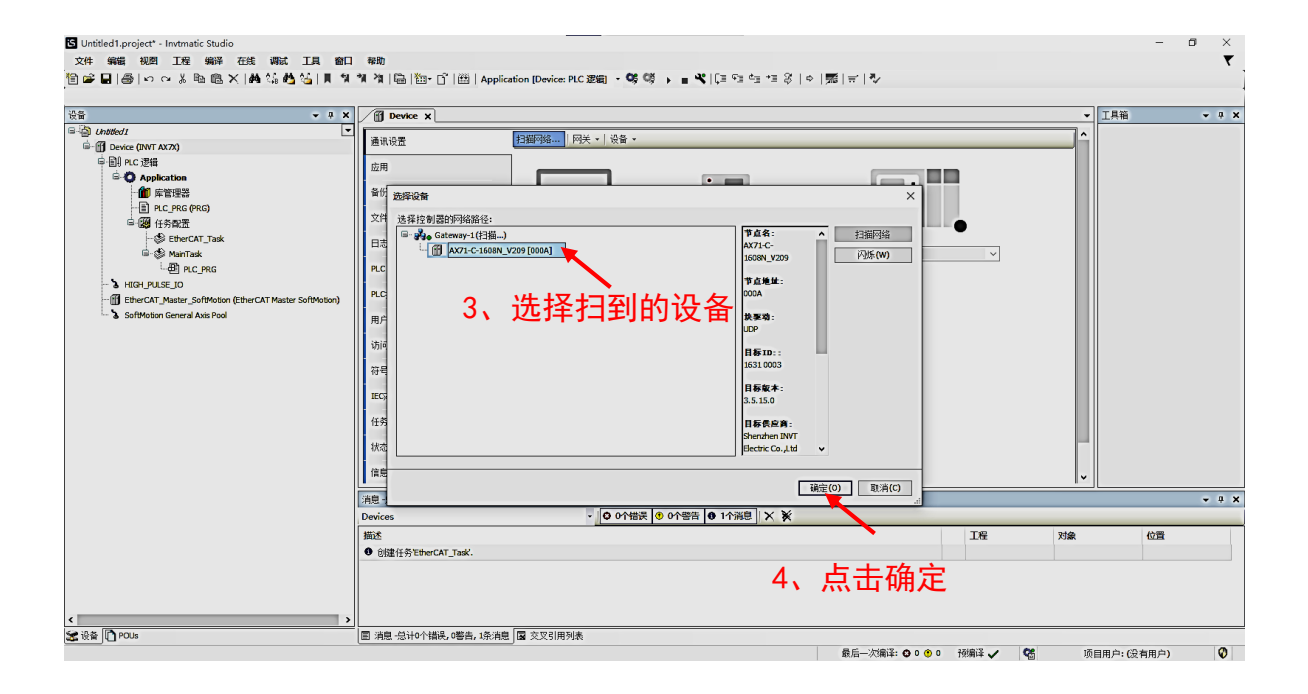

| 응법                                                                                                    | Device X<br>应用                                                       | 7                          |                         |                                                                                                    |             |                             |                  |              |
|----------------------------------------------------------------------------------------------------|----------------------------------------------------------------------|----------------------------|-------------------------|----------------------------------------------------------------------------------------------------|-------------|-----------------------------|------------------|--------------|
| Device (INVT AX7X)                                                                                            | 应用                                                                   |                            |                         |                                                                                                    |             | -                           | ・工具箱             | <b>→</b> ‡ X |
| Boxiec (INT KATA)     General KATA)     General KATA)     General KATA     General KATA     General KATA Pool | (<br>)<br>)<br>)<br>)<br>)<br>)<br>)<br>)<br>)<br>)<br>)<br>)<br>)   | FAdress<br>PAdress<br>Jack | ,<br>,                  | には、     には、     には、 | Y           | ^                           |                  |              |
|                                                                                                    | 信意<br>A型 ·忌计O个I指导。0答点,1点·A型<br>Devices<br>描述<br>● 含證任务EtherCAT_Task. | 您的设备司被安全保护. 了 新世多          | 连捂<br><sup>※®</sup> × * | 度成功后指示                                                                                                    | <b>⊼灯</b> 3 | <b>变绿.</b><br><sup>对象</sup> | ★ 工具箱 ▼ 通知<br>位置 | - # X        |
|                                                                                                    | □ 消息-总计0个错误,0警告,1条消息                                                 | 國 交叉引用列表                   |                         |                                                                                                    |             |                             |                  |              |

### 5、添加从站设备

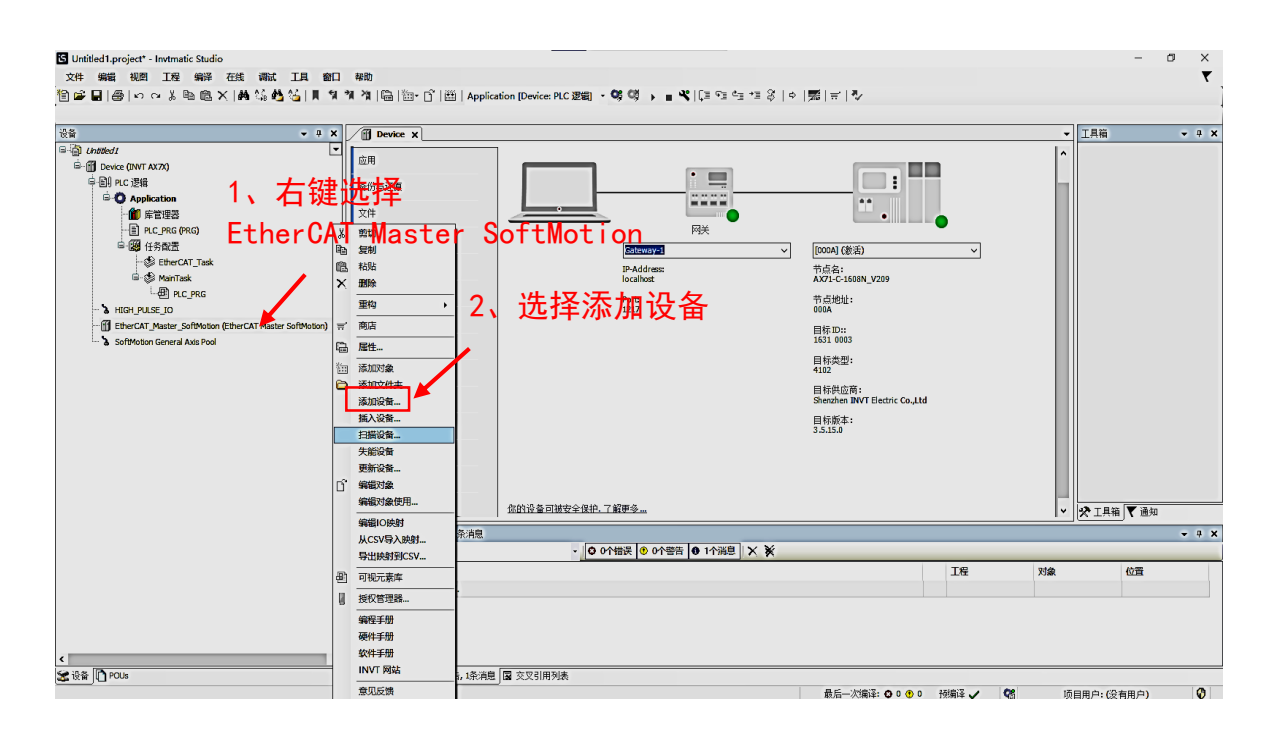

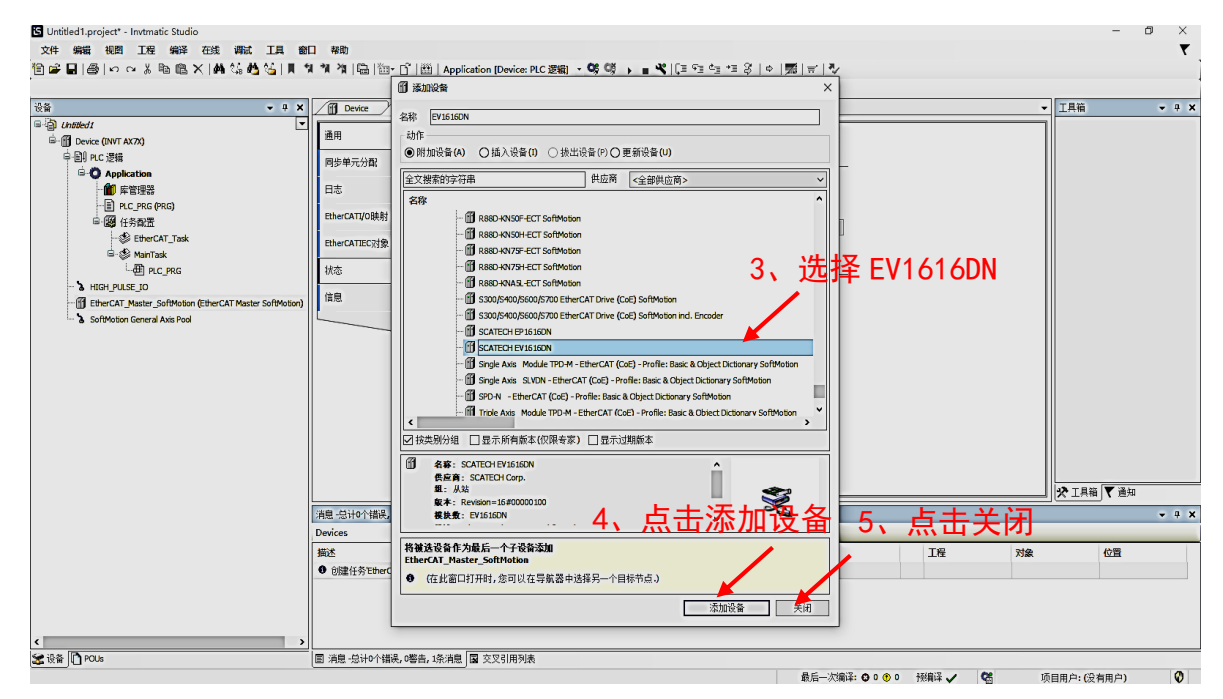

#### 6、编写程序

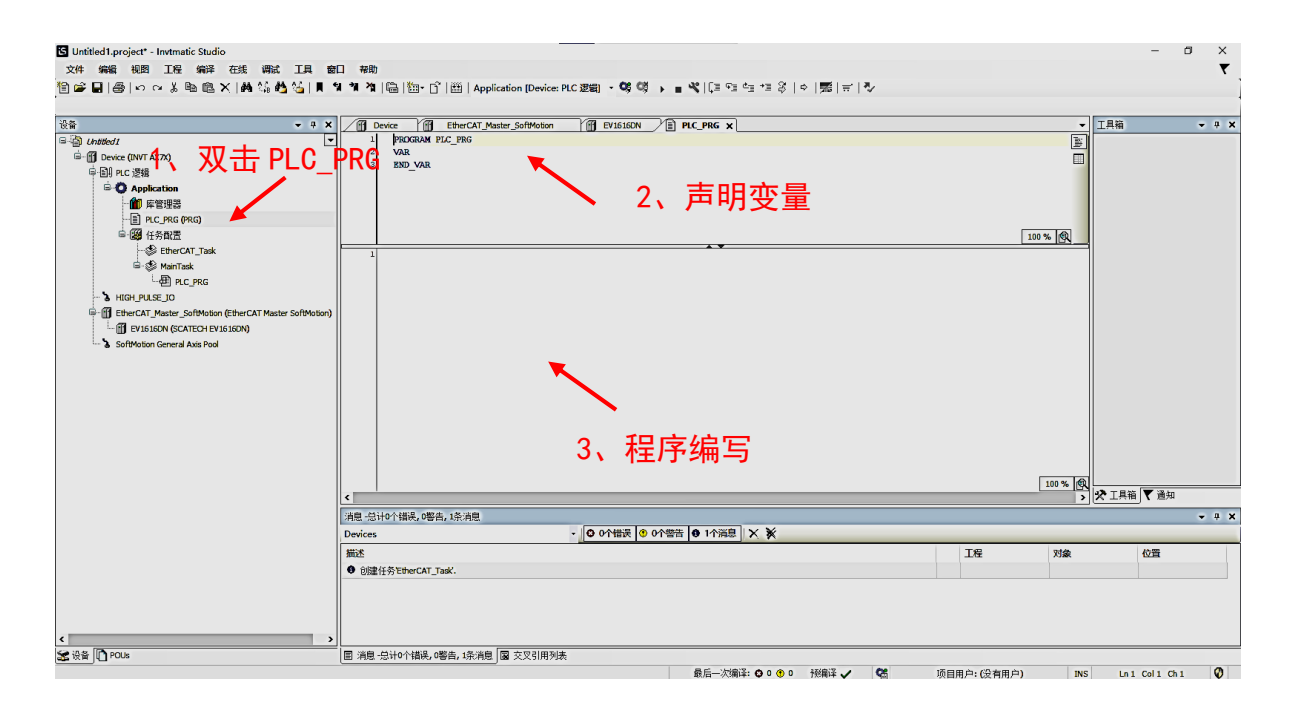

#### 7、映射地址

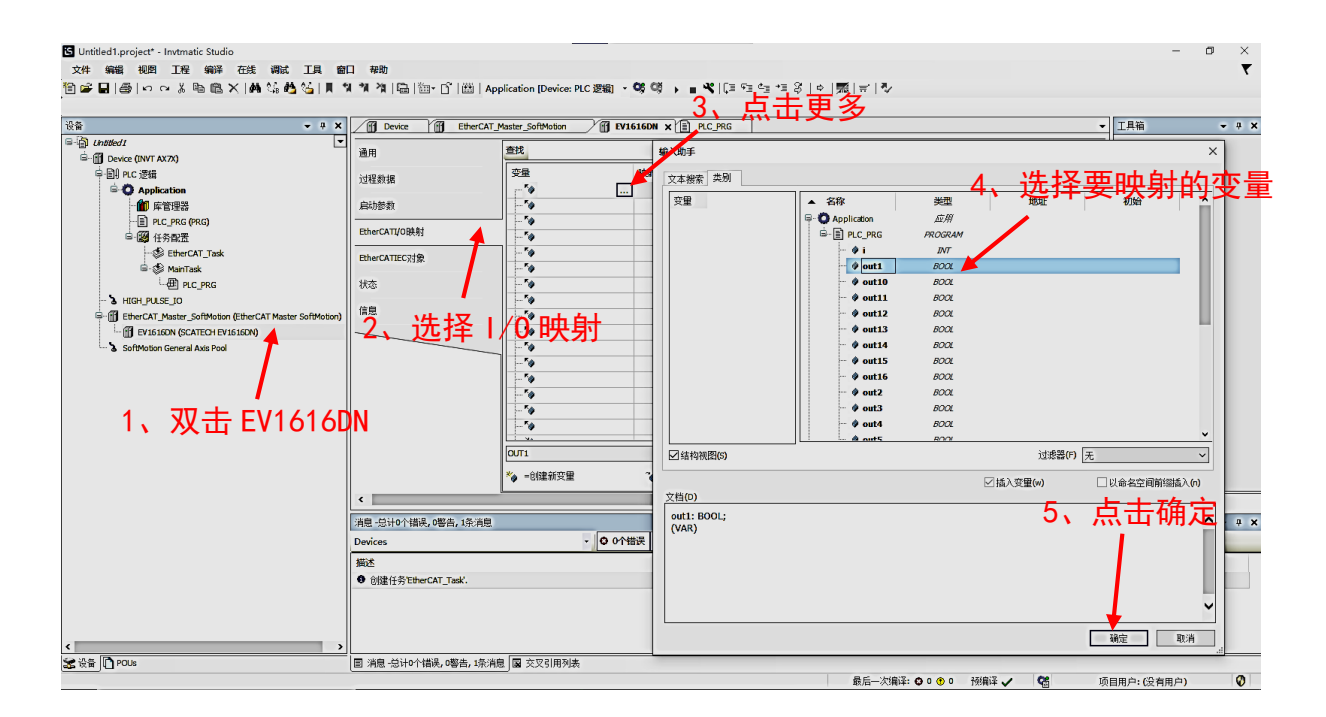

## 8、添加源地址

|                                                                                                    | /fill Device     /fill     EtherCAT_Master_SoftMotion     (fill     EV1616DN     EV1616DN     Image: SoftMotion     Image: SoftMotion <th>[具箱 ▼ ♀ ×</th> | [具箱 ▼ ♀ ×  |
|----------------------------------------------------------------------------------------------------|----------------------------------------------------------------------------------------------------|------------|
| ● Constant ●<br>● Constant ●<br>● Constant =<br>● Constant = | 唐明     □ 目前微型主地//\\\\\\\\\\\\\\\\\\\\\\\\\\\\\\\\\\\                                                                                                    |            |
|                                                                                                    |                                                                                                    | ▶ 工具箱 ▼ 通知 |
|                                                                                                    |                                                                                                    | - # X      |
|                                                                                                    |                                                                                                    | 位置         |
|                                                                                                    | ● 创建任务"EtherCAT_Task'.                                                                                                    |            |

## 9、编译运行程序

## 注: 效果视频在主文件夹中查看

| ÷÷ ↓ ↓ ↓                                                                                                    | M Device M Ethert T Master SoftMotion X M EVI6167N                                                                                                    | ▼ T具箱 ▼ 4 1 |  |  |  |  |
|----------------------------------------------------------------------------------------------------|----------------------------------------------------------------------------------------------------|-------------|--|--|--|--|
| Justicul     Justicul     Justicul | 通用         日本         日本 |             |  |  |  |  |
|                                                                                                    |                                                                                                    | ★ 工具箱 ▼ 通知  |  |  |  |  |
|                                                                                                    |                                                                                                    |             |  |  |  |  |
|                                                                                                    |                                                                                                    | 対象 位置       |  |  |  |  |
|                                                                                                    |                                                                                                    |             |  |  |  |  |

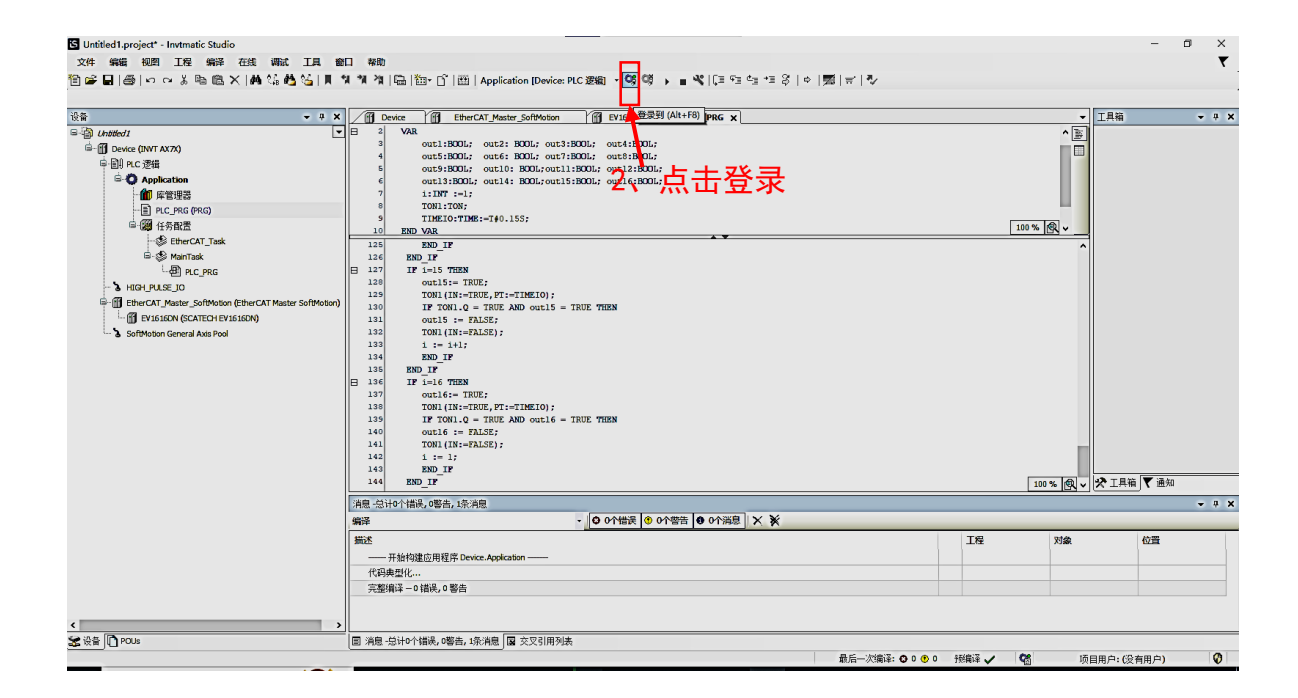

| S Untitled1.project* - Invtmatic Studio                                                                                                    |                                                                                                    |     |        | - 0   | х           |  |  |  |  |  |
|----------------------------------------------------------------------------------------------------|----------------------------------------------------------------------------------------------------|-----|--------|-------|-------------|--|--|--|--|--|
| 文件编辑 视图 工程编译 在线调试工具 窗口                                                                                                    | 報助                                                                                                    |     |        |       | ₹           |  |  |  |  |  |
| 🎦 📽 🖬   🚳   🗠 🐃 🖄 🗠 🐘 🐄 🛍 🛸   📕 🎕                                                                                                    | 🎽 🎕   🖫   钿 - 🖞   鈕   Application (Device: PLC 逻辑) 🔹 🧐 🗭 💽 🔳 🔏   다 9일 🔤 🥶 중   수   完   국   🎝                    |     |        |       |             |  |  |  |  |  |
|                                                                                                    |                                                                                                    |     |        |       |             |  |  |  |  |  |
| · · · · · · · · · · · · · · · · · · ·                                                                                                    | f) Device ff EtherCAT_Master_SoftMotion ff EV1616DN 启动 (F5) PRG ×                                              |     |        |       | •           |  |  |  |  |  |
| 🖬 🕼 Untitled I                                                                                                    | Device-Application.PLC_PRG                                                                                     |     |        |       |             |  |  |  |  |  |
| B-O ff Device D连接的 (INVT AX7X)                                                                                                    |                                                                                                    | 地址  | 注释     | 1     | • 100       |  |  |  |  |  |
| ♀ 副I PLC 逻辑                                                                                                    | outi 3、点十后函 FALSE                                                                                              |     |        | - 1   |             |  |  |  |  |  |
| Application [你止]                                                                                                    | out2 BOOL FALSE                                                                                                |     |        |       |             |  |  |  |  |  |
|                                                                                                    | out3 BOOL FALSE                                                                                                |     |        |       |             |  |  |  |  |  |
| PLC_PRG (PRG)                                                                                                    | out4     BOOL     FALSE                                                                                        |     |        |       |             |  |  |  |  |  |
| □ 2000 仕労賞査                                                                                                    | out5 BOOL FALSE                                                                                                |     |        |       |             |  |  |  |  |  |
| C C C Human                                                                                                    |                                                                                                    |     |        |       | <u> </u>    |  |  |  |  |  |
| - Gree Marriask                                                                                                    | 126 KNU_LF<br>126 RND TF                                                                                       |     |        |       | ^           |  |  |  |  |  |
|                                                                                                    | E 127 • IF 1 1-15 THEN                                                                                         |     |        |       |             |  |  |  |  |  |
| Control Control C | 128 out15 FIRE := TRUE;                                                                                        |     |        |       |             |  |  |  |  |  |
| A FUISION (SCATECH EVISION)                                                                                                    | 125 TONI (INEASSE = TRUE, PT TRONS := TIME TO TRISONS );<br>130 TE TONI (INEASSE = TRUE AND ONLY FOR THE TREAT |     |        |       |             |  |  |  |  |  |
| SoftMotion General Axis Pool                                                                                                    | 131 O OULSTANS = FALSE;                                                                                        |     |        |       |             |  |  |  |  |  |
|                                                                                                    | 132 TONI (INFAISE :=FALSE):                                                                                    |     |        |       |             |  |  |  |  |  |
|                                                                                                    |                                                                                                    |     |        |       |             |  |  |  |  |  |
|                                                                                                    | 139 END_LF<br>135 RND TP                                                                                       |     |        |       |             |  |  |  |  |  |
|                                                                                                    | E 136 IP 1 -16 THEN                                                                                            |     |        |       |             |  |  |  |  |  |
|                                                                                                    | 137 Out16 FALSE := TRUE;                                                                                       |     |        |       |             |  |  |  |  |  |
|                                                                                                    | 138 TONI (IN EASE - TRUE, FT Teoms ;-TIME O T#150ms);                                                          |     |        |       |             |  |  |  |  |  |
|                                                                                                    | 140 outlefals = FALSE:                                                                                         |     |        |       |             |  |  |  |  |  |
|                                                                                                    | 141 TONI (INFAISE := FALSE);                                                                                   |     |        |       |             |  |  |  |  |  |
|                                                                                                    |                                                                                                    |     |        |       |             |  |  |  |  |  |
|                                                                                                    | 143 END_IP                                                                                                    |     |        | 100 % | <u> - R</u> |  |  |  |  |  |
|                                                                                                    | 福息 忌讳0个摄影,嘻告, 绕涌色                                                                                              |     |        |       |             |  |  |  |  |  |
|                                                                                                    | 編译 - 0 0 小協志 ● 5 小渦島 × 🔆                                                                                       |     |        |       |             |  |  |  |  |  |
|                                                                                                    | 描述                                                                                                    | 工程  | 对象     | 位置    | ^           |  |  |  |  |  |
|                                                                                                    | ● 全局数据大小: 142942 字节                                                                                            |     |        |       |             |  |  |  |  |  |
|                                                                                                    | ● 代码和數据总分配的內存容量: 1069296字节                                                                                     |     |        |       |             |  |  |  |  |  |
|                                                                                                    | ● 内存区域0包含 数据, 输入, 输出, 代码和 Norsafe data:大小: 1390088字节,最高使用的地址: 1069296,最大连续存储器间距: 320792字节                      |     |        |       | 10          |  |  |  |  |  |
|                                                                                                    | ● 内存区域3包含内存:大小:524288字节,最高使用的地址:524288,最大连续存储器间距:0字节(0%)                                                       |     |        |       |             |  |  |  |  |  |
| < > >                                                                                                    | 构建完整—0错误,0警告:准备下载                                                                                              |     |        |       | •           |  |  |  |  |  |
| 😹 设备 🚺 POUs                                                                                                    | 国 消息 ·总计0个错误,0警告,5条消息 圆 监视 1 回 断点                                                                              |     |        |       |             |  |  |  |  |  |
| 设备用户:匿名                                                                                                    | 最后――次編译: ◎ 0 • 0 · 液編译 ✓ 🖓 🧯 信止 程序下載 程序                                                                        | 家未改 | 项目用户:( | 没有用户) | 0           |  |  |  |  |  |
|                                                                                                    |                                                                                                    |     |        |       |             |  |  |  |  |  |